# Passo a passo para aderir ao PMAE

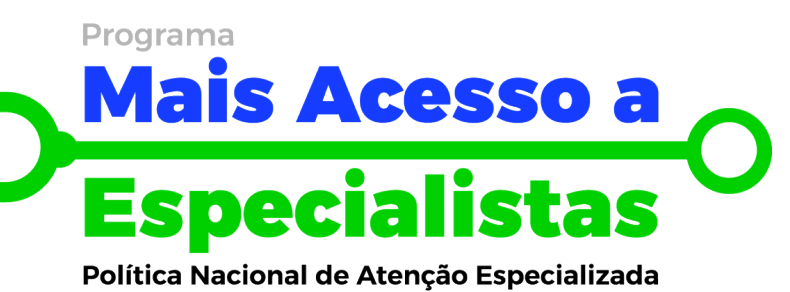

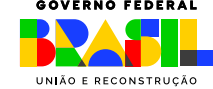

INISTÉRIO DA Saúde

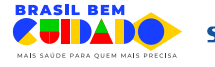

#### **SAES** Secretaria de Atenção Especializada à Saúde

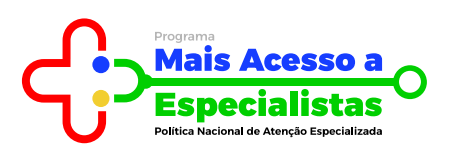

# Acesso ao INVESTSUS

1

Para realizar a adesão ao PMAE, o gestor municipal, estadual, e distrital deve acessar o site do INVESTSUS através do link: https://investsus.saude.gov.br

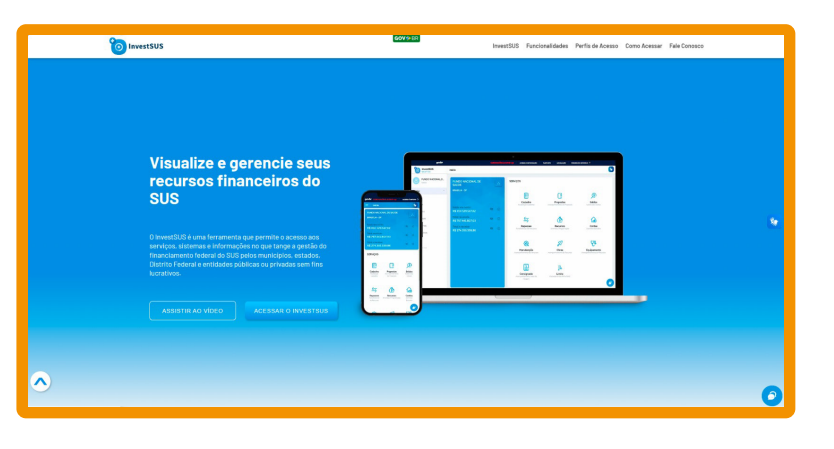

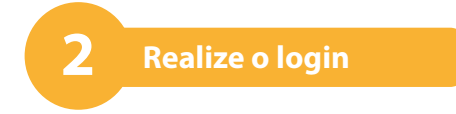

Para acessar a página do PMAE no INVESTSUS, deve-se realizar o login, conforme as seguintes opções: CPF/E-MAIL e senha do INVESTSUS GOV.BR

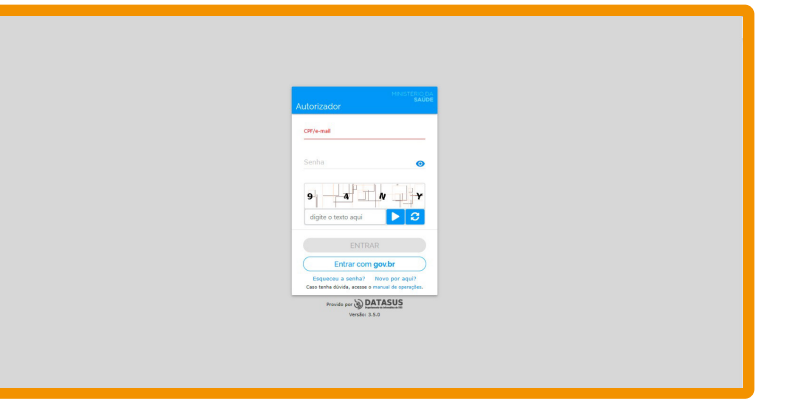

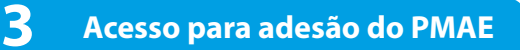

Em seguida, deve-se selecionar o ícone do PMAE, conforme indicado na imagem.

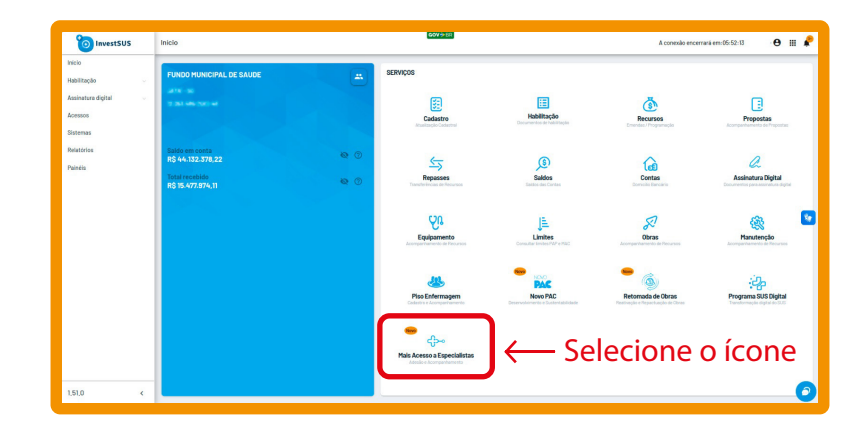

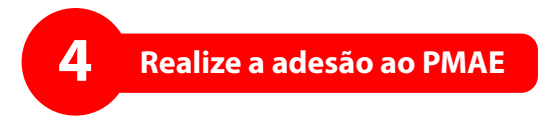

Nessa etapa, após a leitura das informações gerais da adesão, o gestor deverá indicar concordância selecionando o botão "REALIZAR A ADESÃO".

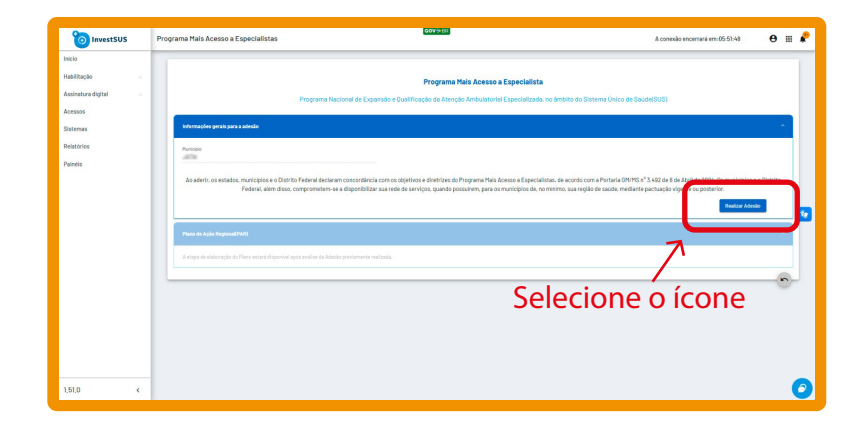

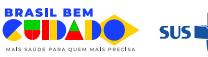

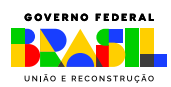

MINISTÉRIO DA Saúde

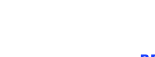

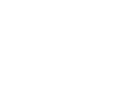

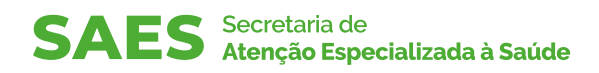

5

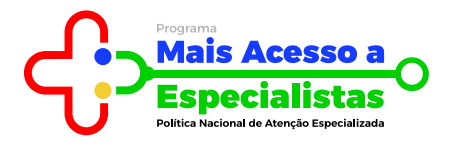

### Declaração da atualização cadastral no sistema

Além disso, o gestor deverá realizar a leitura da declaração de solicitação de atualização de informações cadastradas no INVESTSUS.

A concordância será indicada mediante um clique no botão: "DECLARO QUE LI E ACEITO AS CONDIÇÕES PRESENTES"

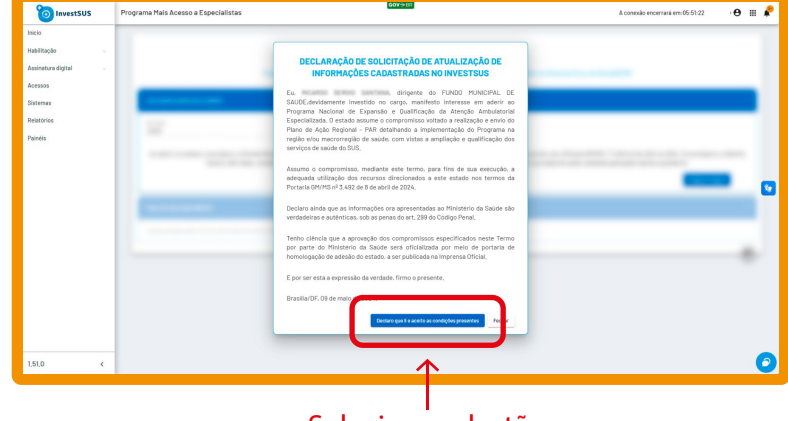

## Selecione o botão

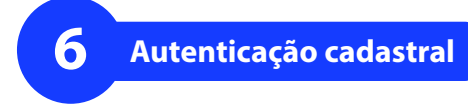

Por fim, o gestor deve digitar a sua senha para confirmar as informações cadastrais e finalizar a adesão ao PMAE.

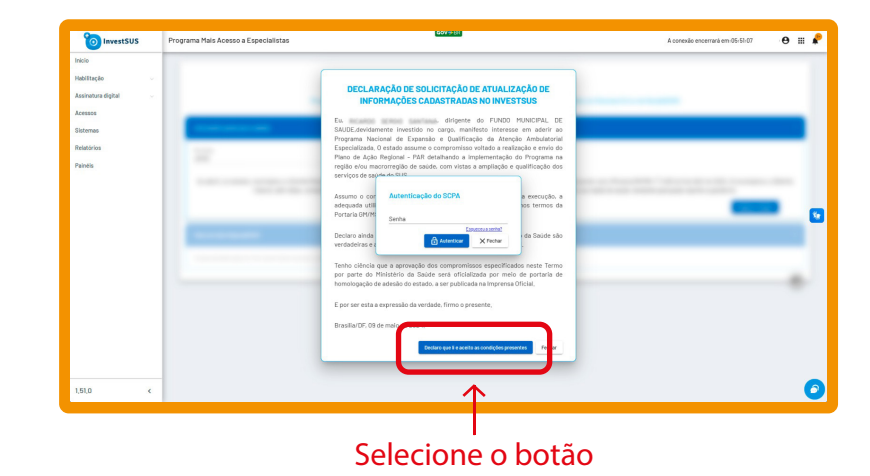

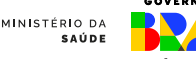

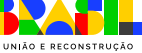

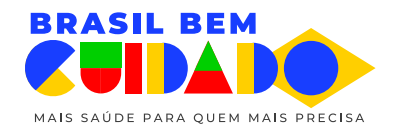

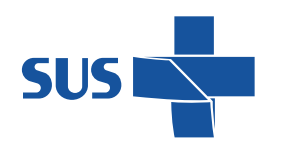

MINISTÉRIO DA **SAÚDE** 

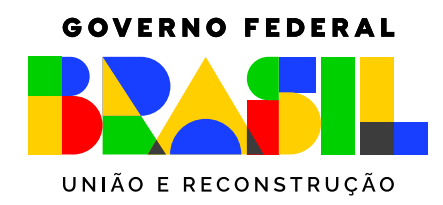